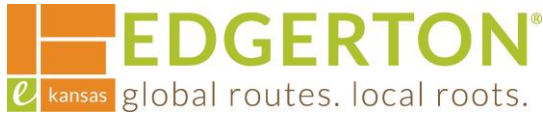

# **Requesting An Inspection**

To get started, go to <a href="https://cityofedgertonks-energovweb.tylerhost.net/apps/selfservice#/home and log in.">https://cityofedgertonks-energovweb.tylerhost.net/apps/selfservice#/home and log in.</a>

Step 1:

Select the MY WORK on the toolbar.

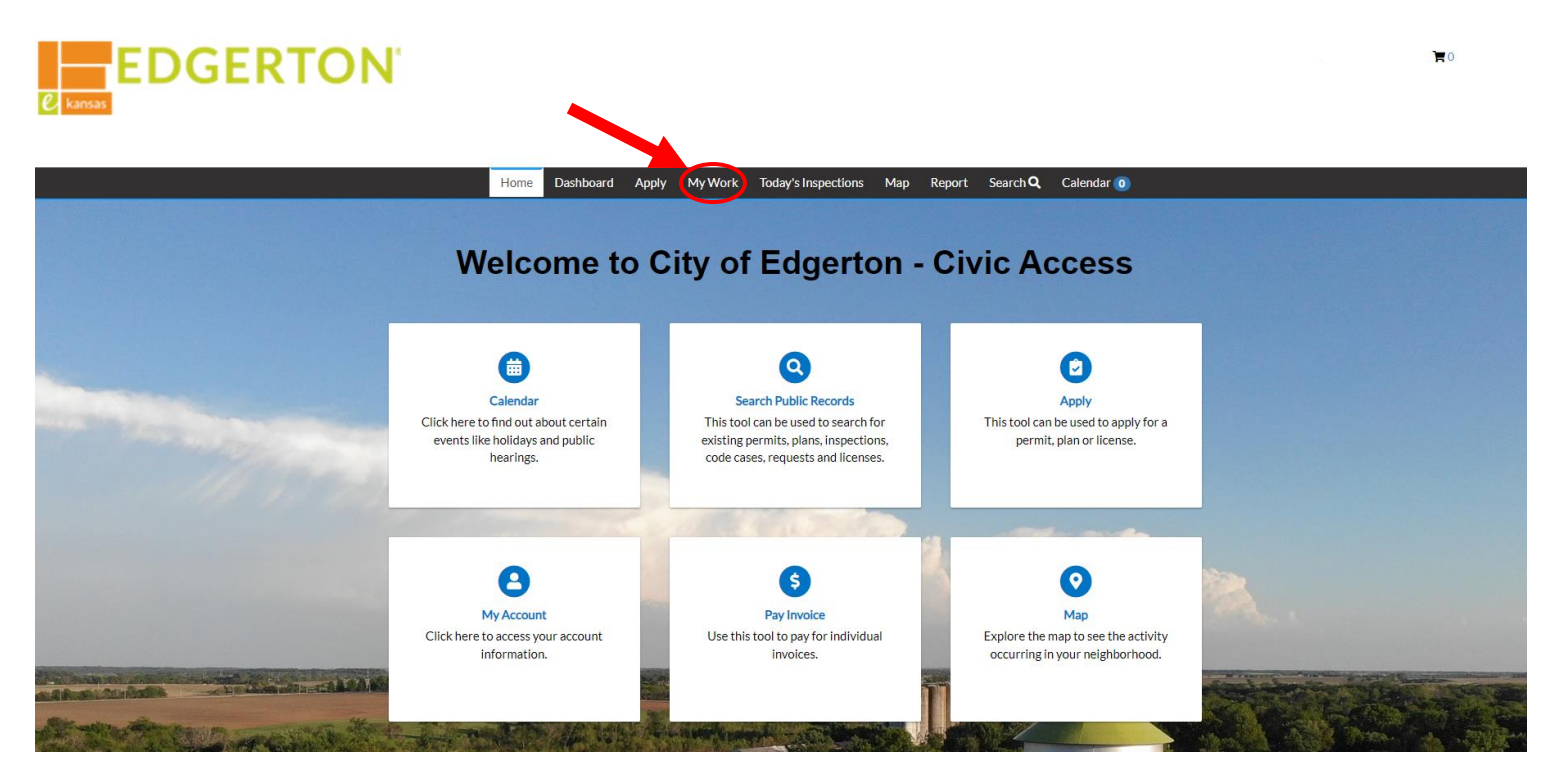

Step 2:

Select MY PERMITS to view the permit and to access the permit by clicking the Permit Number.

| My Work           |                     |                         |                                                |                  |                 |
|-------------------|---------------------|-------------------------|------------------------------------------------|------------------|-----------------|
| MY INVOICES MY PE | ERMITS              |                         |                                                |                  |                 |
| Search            |                     |                         |                                                |                  | Export to Excel |
| Display All       | ✓ Records Updated ✓ | In Last 1 Year 🗸        |                                                |                  |                 |
| Permit Number     | Project <b>T</b>    | Address <b>T</b>        | Permit Type                                    | Status <b>T</b>  | State           |
| BNR2023-0012      |                     | 404 NELSON ST Edgerton, | Building Non-Residential -<br>New Construction | Submitted - Onli | Recent, Pending |
|                   |                     |                         |                                                |                  |                 |

*e* kansas global routes. local roots. Step 3:

#### **Select INSPECTIONS.**

#### Permit Number: BNR2023-0012

#### Permit Details | Tab Elements | Main Menu

| Туре:             | Building Non-<br>Residential - New<br>Construction | Status:                 | Submitted - Online | Project Name:     | î |
|-------------------|----------------------------------------------------|-------------------------|--------------------|-------------------|---|
| IVR Number:       | 100216                                             | Applied Date:           | 12/27/2023         | Issue Date:       |   |
| District:         |                                                    | Assigned To:            | Clinton, Chris     | Expire Date:      |   |
| Square Feet:      | 123.00                                             | Valuation:              | \$500.00           | Finalized Date:   |   |
| Description:      |                                                    |                         |                    |                   |   |
| Summary Locations | Fees Reviews                                       | Inspections Attachments | Contacts Sub-F     | ecords More Info  |   |
| Progress          |                                                    | Workflow                |                    | Available Actions |   |

Step 4:

### Click the box under the ACTION column of the type of inspection needed.

| Request Inspections  |              |            | Sort Order ~                                           |
|----------------------|--------------|------------|--------------------------------------------------------|
| Description          | Reinspection | Action     |                                                        |
| Footing              | No           |            |                                                        |
| Foundation Wall      | No           |            |                                                        |
| Concrete Slab        | No           |            |                                                        |
| Floor Framing        | No           |            |                                                        |
| Wall Framing         | No           |            |                                                        |
| Mid-Phase Inspection | No           |            |                                                        |
| Final Building       | No           | 🗆 This ins | spection cannot be requested yet due to prerequisites. |
| Results per page 10  | < 1 > >>     |            |                                                        |
|                      |              |            |                                                        |

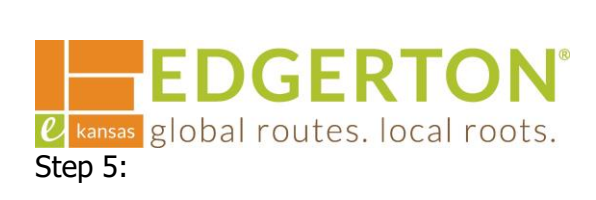

### Once selected, click REQUEST INSPECTION.

| Request Inspections               |              | Sort Order ~                                                  |
|-----------------------------------|--------------|---------------------------------------------------------------|
| Description                       | Reinspection | Action                                                        |
| Footing                           | No           |                                                               |
| Foundation Wall                   | No           |                                                               |
| Concrete Slab                     | No           |                                                               |
| Floor Framing                     | No           |                                                               |
| Wall Framing                      | No           |                                                               |
| Mid-Phase Inspection              | No           |                                                               |
| Final Building                    | No           | This inspection cannot be requested yet due to prerequisites. |
| Results per page 10 v 1-7 of 7 << | < 1 > >>     |                                                               |
| Ontional Inspections              |              | Request Inspection                                            |

## Step 6:

### Enter the date you wish to have the inspection on and time of day (AM or PM) then click SUBMIT.

| 1 #BNR2023-0012                |                                  |                          |                                             | ×      |  |
|--------------------------------|----------------------------------|--------------------------|---------------------------------------------|--------|--|
| Inspection Type:               | Footing                          | Case Type:               | Building Non-Residential - New Construction |        |  |
| Address:                       | 404 NELSON ST Edgerton, KS 66021 |                          |                                             |        |  |
| Requested Dat                  |                                  | e                        | AM/PM is required                           |        |  |
|                                | Comments/Gate Cod                | le                       |                                             |        |  |
|                                |                                  |                          |                                             | Submit |  |
| Step 7:                        |                                  | 1 Case <b>#BNR2023-0</b> | 0012                                        |        |  |
|                                |                                  | Inspection Type:         | Footing                                     |        |  |
| A confirmation page will popup |                                  | Case Type:               | Building Non-Residential - New Construction |        |  |
| confirming the request.        |                                  | Address:                 | 404 NELSON ST Edgerton, KS 66021            |        |  |
|                                |                                  | Requested Date           | 12/29/2023                                  |        |  |
|                                |                                  | Comments/Gate Code       |                                             |        |  |
|                                |                                  |                          |                                             |        |  |
|                                |                                  |                          |                                             |        |  |
|                                |                                  |                          |                                             |        |  |
|                                |                                  |                          | -                                           |        |  |